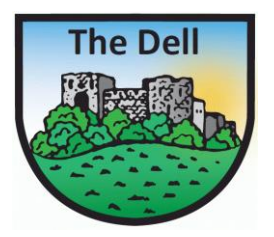

## How to Book Your Child into Breakfast Club (via ParentPay)

5 Simple Steps

September 2018

| 🔶 💿 💼 https://www.parentpay.com | m/V3Payer4W3/Payer/De | efault.aspx 🔎          | 🔹 😵 Certificate err | or 🖒 📢 Home - ParentPay | × 🧟 RD Web Access     | fh ☆ 8                           |
|---------------------------------|-----------------------|------------------------|---------------------|-------------------------|-----------------------|----------------------------------|
| 🟠 🔻 🔝 👻 📑 🖶 🔻 Page 🕶 Safe       | ety ▼ Tools ▼ 🔞 ▼     |                        |                     |                         |                       |                                  |
| ParentPay Home   Pa             | arent Account   Comr  | nunication   Profile S | Settings   Help     |                         |                       | Logout 🕞                         |
| Welcome,                        |                       |                        |                     |                         |                       | ي ج                              |
| Your Child                      | ır child's n          | Dinner money b         | alance: £4          |                         |                       |                                  |
| A Sive Proment items            | > ¥1                  |                        | Pay for me          | eals                    |                       |                                  |
| Historic Payment items          | *                     |                        | Pay for other item: | S                       |                       |                                  |
| Transaction history             | +                     | (                      | v                   | /iew all items          | Set up Parent Account |                                  |
| Add a child                     | >                     |                        |                     | Lunchtim                | e meal activity       |                                  |
| View school and caterer         | +                     | Date                   |                     | Child                   | Details               | Amount                           |
| ParentPay support               |                       | Tue 04                 |                     |                         | Lunch time            | £2.45                            |
|                                 |                       | Mon 03                 |                     |                         | Lunch                 | No meal                          |
|                                 |                       | Fri 31                 |                     |                         | Lunch                 | No meal                          |
|                                 |                       | Thu 30                 |                     |                         | Lunch                 | No meal                          |
|                                 |                       | Wed 29                 |                     |                         | Lunch                 | <u>No meal</u>                   |
|                                 |                       |                        |                     | Alerta <sup>e</sup> es  | mmunicationa          |                                  |
|                                 |                       | Date                   | Subject             | Alerts & CC             | In the teactor is     |                                  |
|                                 |                       | 23 Jul 18              | E Email             | - Dinner money reminder |                       |                                  |
|                                 |                       | 11 Jul 18              | Email               | - Dinner money reminder |                       |                                  |
|                                 |                       | 09 Jul 18              | 🐱 Email             | - Dinner money reminder |                       |                                  |
|                                 |                       | 05 Jul 18              | 🖂 Email             | - Dinner money reminder |                       |                                  |
|                                 |                       |                        |                     |                         |                       | View all alerts & communications |
|                                 |                       |                        |                     |                         |                       |                                  |

7

w

0

0

Q

0

S

L

SIMS

Recent payments

~

▲ 10:19 ● 05/09/2018

| -                                |                                       |                         |                                      |               |          |                         |
|----------------------------------|---------------------------------------|-------------------------|--------------------------------------|---------------|----------|-------------------------|
|                                  | 4W3/Home/ChildSummary.aspx? 🖌         | 🔍 👻 Certificate error 🖒 | 🔄 🗨 Child's page - ParentPay 🛛 🗙 🏉 F | RD Web Access |          | ଳ 🖈 🔅                   |
| 🏠 🔻 🖾 👻 🖶 🗣 Page 🗸 Safety 🕶 Tool | ls 🕶 🔞 🕶                              |                         |                                      |               |          |                         |
| ParentPay Home Parent Accou      | unt   Communication   Profile         | Settings   Help         |                                      |               |          | Logout 🕞                |
| Welcome,                         |                                       |                         |                                      |               |          | . ⊒ -                   |
| Your Child Add a child           |                                       |                         | The Dell Primary Schoo               | I             |          |                         |
| Home >                           | Dinner money balance: £4              |                         | Payment items                        |               |          |                         |
| Child's page                     | Breakfast Club<br>Balance: £17.00     | Proakfast Club          |                                      |               | 1.00     | View                    |
| Child profile +                  | Lunch Payments for<br>Balance: £42.70 | The Dell Primary School |                                      |               | 2.45     | View                    |
| Bookings +                       | £2.45 per meal w.e.f                  | summer term 2018        |                                      |               |          | _                       |
| Click (Deckings)                 | View all payment items                |                         |                                      |               |          |                         |
| CIICK DOOKINGS                   |                                       |                         | Lunch meal activity                  |               |          |                         |
|                                  | Date                                  | Taken                   | Details                              | Amount        |          |                         |
|                                  | Sep<br>06                             | ×                       | Lunch                                |               |          |                         |
|                                  | Sep<br>05                             | ×                       | Lunch                                |               |          |                         |
|                                  | Sep<br>04                             | ~                       | Lunch                                |               |          |                         |
|                                  | Sep<br>03                             | ×                       | Lunch                                |               |          |                         |
|                                  | Aug<br>31                             | ×                       | Lunch                                |               |          |                         |
|                                  | View menus and choices                |                         |                                      |               |          |                         |
|                                  |                                       |                         | The Dell Primary Schoo               |               |          |                         |
| Start                            |                                       |                         |                                      |               |          |                         |
| 🔊 🚞 🚺 🙆                          | 🔯 🖸 🔕                                 | کر ا                    |                                      |               | <b>~</b> | 10:19<br>()) 05/09/2018 |

| +ttps://www.parentpay.com/V3Payer4W3/F         | Home/ChildSummary.aspx? 🔎 👻 Certificate error 🖒                          | Child's page - ParentPay × |        | ÷ \$ €                          |
|------------------------------------------------|--------------------------------------------------------------------------|----------------------------|--------|---------------------------------|
| 🟠 🔻 🔝 👻 🖃 🖶 👻 Page 🕶 Safety 🕶 Tools 🕶          | 0 ·                                                                      |                            |        |                                 |
| ParentPay Home Parent Account                  | Communication   Profile Settings   Help                                  |                            |        | Logout C+                       |
| Welcome,                                       |                                                                          |                            |        | ۱.                              |
|                                                |                                                                          | The Dell Primary School    |        |                                 |
| Home >                                         | Dinner money balance: £42.70                                             | Payment items              |        |                                 |
| Child's page                                   | Breakfast Club<br>Balance: £17.00<br>Childcare Element of Breakfast Club |                            | 1.00   | View                            |
| Child profile                                  | Lunch Payments for The Dell Primary School<br>Balance: £42.70            |                            | 2.45   | View                            |
| Bookings       Make or view bookings           | £2.45 per meai w.e.t. summer term 2018<br>View all payment items         |                            |        |                                 |
| View menus and choices                         | kinge' at the                                                            | Lunch meal activity        |        |                                 |
| CIICK WARE OF VIEW DOC                         |                                                                          | Lunch                      | Amount |                                 |
|                                                | Sep<br>05                                                                | Lunch                      |        |                                 |
|                                                | Sep<br>04 🗸                                                              | Lunch                      |        |                                 |
|                                                | Sep X                                                                    | Lunch                      |        |                                 |
|                                                | Aug<br>31 X                                                              | Lunch                      |        |                                 |
|                                                | View menus and choices                                                   |                            |        |                                 |
|                                                |                                                                          | The Dell Primary School    |        |                                 |
| (a) (a) (b) (b) (b) (b) (b) (b) (b) (b) (b) (b | 🔽 💽 🚫 📕 🔤                                                                |                            |        | ▲ 🖞 🕪 10:19<br>● 🖞 🕪 05/09/2018 |

| + Ittps://www.parentpay.com/V3 | /3Payer4W3/Home/MakeBookings/Make 🔎 👻 😵 Certificate error 🖒 💿 Make or view bookings - P 🗙 🥔 RD Web Access                                                                                                    | \Lambda 🛧 🔅         |
|--------------------------------|----------------------------------------------------------------------------------------------------|---------------------|
| 🟠 💌 🔝 👻 🖃 🖶 💌 Page 🕶 Safety 🕶  | ▼ Tools ▼ 🔞 ▼                                                                                                    |                     |
| ParentPay Home Parent          | It Account   Communication   Profile Settings   Help                                                                                                    | Logout 🕞            |
| Welcome                        |                                                                                                    | ب 🛒                 |
|                                | bookings                                                                                                    |                     |
| Your Child Add a child         | Make or view bookings                                                                                                    |                     |
| Home                           | book, please select from the option below and then select 'Make or view bookings.'      Make bookings for: Breakfast                                                                                                    |                     |
| Child's page                   | > Week commencing: 3 Sep 2018 ✓ Select 'Breakfast' then week                                                                                                    |                     |
| Child profile                  | Make or View bookings     then click 'Make or View Bookings'                                                                                                    |                     |
| Bookings                       | + Add to bookings balance                                                                                                    |                     |
| Make or view bookings          | > If you wish to add to your bookings balance, you can do so by selecting 'Add to bookings balance'.                                                                                                    |                     |
| Unpaid bookings                | Add to bookings balance                                                                                                    |                     |
| View menus and choices         | >                                                                                                    |                     |
|                                |                                                                                                    |                     |
|                                |                                                                                                    |                     |
|                                |                                                                                                    |                     |
|                                |                                                                                                    |                     |
|                                |                                                                                                    |                     |
|                                |                                                                                                    |                     |
|                                |                                                                                                    |                     |
|                                |                                                                                                    |                     |
|                                |                                                                                                    |                     |
|                                | Terms & conditions Leave feedback Use of cookies Support                                                                                                    | ~                   |
| 🚯 📋 🎑 (                        | []     []     []     []     []     []     []     []     []     []     []     []     []     []     []     []     []     []     []     []     []     []     []     []     []     []     []     []     []     []     []     []     []     []     []     []     []     []     []     []     []     []     []     []     []     []     []     []     []     []     []     []     []     []     []     []     []     []     []     []     []     []     []     []     []     []     []     []     []     []     []     []     []     []     []     []     []     []     []     []     []     []     []     []     []     []     []     []     []     []     []     []     []     []     []     []     []     []     []     []     []     []     []     []     []     []     []     []     []     []     []     []     []     []     []     []     []     []     []     []     []     []     []     []     []     []     []     []     []     []     []     []     []     []     []     []     []     []     []     []     []     []     []     []     []     []     []     []     []     []     []     []     []     []     []     []     []     []     []     []     []     []     []     []     []     []     []     []     []     []     []     []     []     []     []     []     []     []     []     []     []     []     []     []     []     []     []     []     []     []     []     []     []     []     []     []     []     []     []     []     []     []     []     []     []     []     []     []     []     []     []     []     []     []     []     []     []     []     []     []     []     []     []     []     []     []     []     []     []     []     []     []     []     []     []     []     []     []     []     []     []     []     []     []     []     []     []     []     []     []     []     []     []     []     []     []     []     []     []     []     []     []     []     []     []     []     []     []     []     []     []     []     []     []     []     []     []     []     []     []     []     []     []     []     []     []     []     []     []     []     []     [ | 10:19<br>05/09/2018 |

| -                                        |                              |                                                                                          |                            |                         |                                 |             |  |  |
|------------------------------------------|------------------------------|------------------------------------------------------------------------------------------|----------------------------|-------------------------|---------------------------------|-------------|--|--|
| 🗲 😔 🔍 https://www.parentpay.com/V3Payer1 | N3/Consumer/MB_MenuSelecti 🌙 | 🔎 👻 Certificate error 🖒                                                                  | Menu Selection - ParentPay | RD Web Access           |                                 | ि ☆ 戀       |  |  |
| 🟠 🔻 🔝 👻 📑 🖶 🔻 Page 🕶 Safety 🕶 Tools      | · • •                        |                                                                                          |                            |                         |                                 |             |  |  |
| ParentPay Home   Parent Accou            | nt   Communication   Profile | e Settings   Help                                                                        |                            |                         |                                 | Logout 🕞    |  |  |
| Welcome                                  |                              |                                                                                          |                            |                         |                                 | E           |  |  |
| Your Child Add child                     |                              |                                                                                          | The Dell Primary S         | School                  |                                 |             |  |  |
| Home                                     |                              | Breakfast selection                                                                      |                            |                         |                                 |             |  |  |
| Child's page                             | Previous week                | Previous week Week commencing 3rd Sep 2018                                               |                            |                         |                                 |             |  |  |
| Child profile                            | Mon<br>3 Sep                 | Tue<br>4 Sep<br>Book a Session                                                           | Ved<br>5 Sep               | 6 Sep<br>Book a Session | Fri     7 Sep     Book a Sessio | n           |  |  |
| Bookings                                 |                              |                                                                                          |                            | <u>Clear day</u>        | <u>Clear d</u>                  | av 🗸        |  |  |
| Make or view bookings                    | <                            |                                                                                          | Booking summ               | ary                     |                                 | >           |  |  |
| Unpaid bookings                          | Show symbols   Help          | <u>Hide info</u>                                                                         |                            |                         |                                 |             |  |  |
| View menus and choices                   |                              |                                                                                          | Archie Morris's Brea       | ıkfast                  |                                 |             |  |  |
|                                          | Bookings added               | Click a day t                                                                            | to book (it'll t           | urn green)              |                                 | 0           |  |  |
|                                          | Bookings cancelled           | okings cancelled<br>st of new bookings<br>(Note: You cannot amend days that have passed) |                            |                         |                                 |             |  |  |
|                                          | Cost of new bookings         |                                                                                          |                            |                         |                                 |             |  |  |
|                                          | Payment due                  |                                                                                          | isseuj                     | £0.00                   |                                 |             |  |  |
|                                          | Cancel                       |                                                                                          |                            |                         | Confi                           | rm bookings |  |  |

SIMS

ょ

S

**7** 

w

2

0

 $\mathbf{O}$ 

0

F

W

in

## Finally, click 'Confirm Bookings'

▲ 💭 🕩 10:20 05/09/2018